Kalkku-laskennan kilpailun aikainen gps-seuranta:

Hanki sovellus:

Mene osoitteeseen

https://www.traccar.org/client/ tai skannaa QR-koodi

Valitse puhelimesi käyttöjärjestelmän mukainen ohjelma:

## **Traccar Client**

Turn any smartphone into a GPS tracker

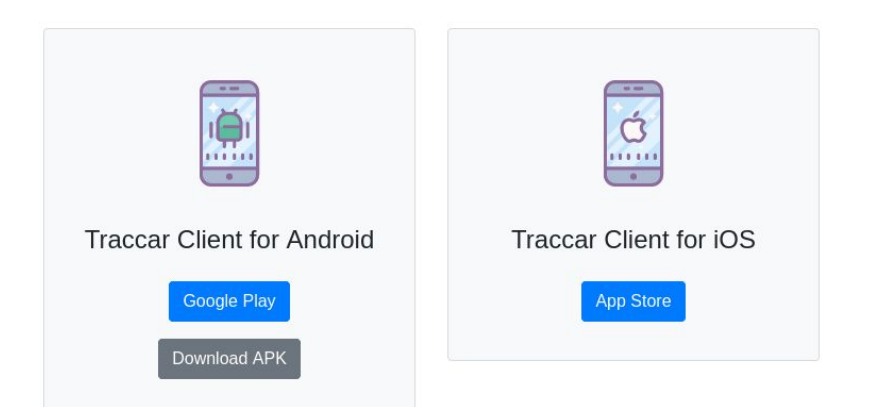

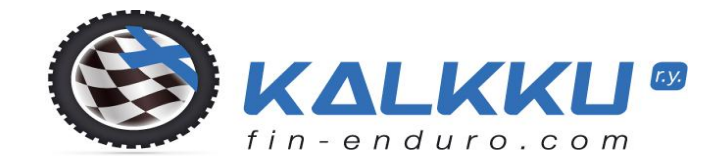

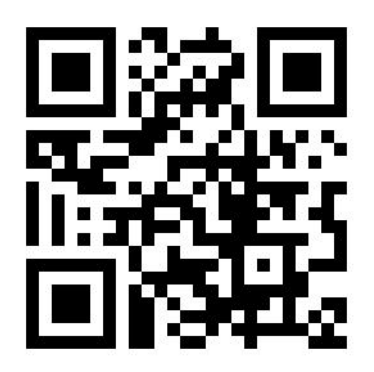

Tällä sovelluksella

- ei voida seurata reaaliaikaisesti kilpailijoita
- ajonopeuksia ei pystytä tallentamaan
- reitillä pysymistä ei voida todentaa
- kilpailijoita ei voida rangaista tämän palvelun perusteella.
- Tarve turvallisuus edellä, kilpailijoiden löytäminen reitiltä loukkaantumisissa ja keskeytystilanteissa.
   Kerro sovelluksesta kilpakumppaneillesi ja huollolle, kehitetään palvelua yhdessä eteenpäin

#### Asenna:

Sovelluksen ikoni tulee puhelimen näytölle

Avaa:

Klikkaa Laitteen ID

Vaihda tähän kilpailijanumerosi, OK

Klikkaa Palvelimen URL

Poista oletusosoite (http://demo.traccar.org:5055)

kirjoita tilalle, ei saa olla https:

## http://kalkku.fi:5555

ΟΚ

### Palvelun tila – kohdassa aktivoi paikannus

Ennen kilpailua lataa akku täyteen, suojaa puhelin kastumiselta

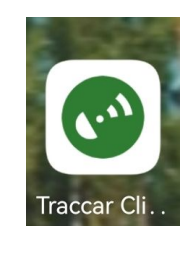

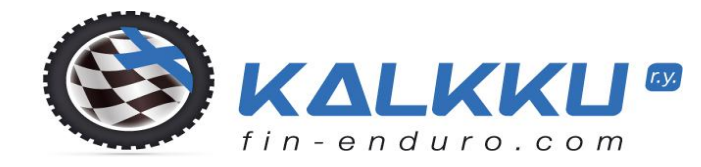

#### aloitustila, palvelu off

| elisa Mana 🧐 🕺 🕺 K/s                | N \$ 69 % 🗩 9.13 |        |
|-------------------------------------|------------------|--------|
| Traccar Client                      | TILA             | TIEDOT |
| Palvelun tila<br>Palvelu pysäytetty |                  |        |
|                                     |                  |        |

Laitteen ID 466865

Palvelimen URL Paikannuspalvelimen URL-osoite

Sijainnin tarkkuus Haluttu sijainnin tarkkuus

Taajuus Raportointiväli sekunneissa

Matka Raportointimatka metreissä

**Kulma** Raportointikulma asteissa

**Offline-puskurointi** Puskurointi päälle

 $\overline{=}$ 

 $\checkmark$ 

 $\checkmark$ 

Lepotilalukko Lepotilalukko päällä

 $\langle 1 \rangle$ 

seurantapalvelu käynnissä

| elisa 🚥 👯 🖬 🖁 🖓                     |                        | 🔊 🖇 69 % 💷 🛛 9.21 |              |
|-------------------------------------|------------------------|-------------------|--------------|
| Traccar Client                      |                        | TILA              | TIEDOT       |
| <b>Palvelun til</b><br>Palvelu käyn | a<br>nissä             |                   |              |
| Laitteen ID<br>777                  |                        |                   |              |
| Palvelimen<br>Paikannuspa           | URL<br>Ivelimen URI    | L-osoite          |              |
| Sijainnin ta<br>Haluttu sijair      | rkkuus<br>min tarkkuus | 5                 |              |
| Taajuus<br>Raportointiv             | äli sekunneis          | ssa               |              |
| Matka<br>Raportointin               | natka metreis          | ssä               |              |
| Kulma<br>Raportointik               | ulma asteiss           | а                 |              |
| Offline-pus<br>Puskurointi p        | skurointi<br>bäälle    |                   | $\checkmark$ |
| Lepotilaluk<br>Lepotilalukk         | ko<br>o päällä         |                   | $\checkmark$ |
|                                     |                        |                   |              |
|                                     |                        |                   |              |

Varmista toimivuus kartalla / listalta: info@kalkku.fi tai

sms-viestinä / whatsapp / signal

Mikko p. 0440 689 373

Kilpailupaikalla näyttö-kartta / laskenta seuraa

Kilpailun päätyttyä ota paikannus pois päältä

**Otettaessa ensimmäistä kertaa sovellus käyttöön:** Puhelimesi asetuksista riippuen sovellus saattaa kysyä lupaa:

Salli kun käytössä-> Salli aina

Mahdollisesti muuta akun optimointiasetuksia tms.

Sovelluksen Tiedot - kohdasta löytyy lisäinfoa puhelimesi tiedoista ja optimoinnista

Jos akun optimointi pitää tehdä, tässä esimerkki: Asetukset->Akku-> Traccar Client-> Käynnistysasetukset

Hallitse automaattisesti->Pois päältä

Ohjelman oletusasetuksina: Taajuus: raportointiväli 300 sekuntia = 5 minuuttia Sijainnin tarkkuus: Keskitasoinen Matka: 0m Kulma: 0 astetta Offline-puskurointi: päällä Lepotilalukko: päällä

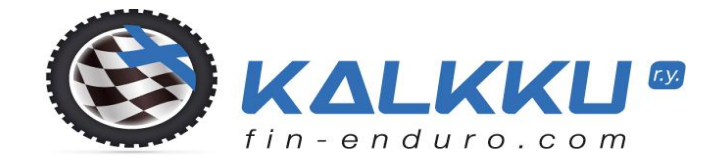

# Seurantaluettelo: 12 h

 Eka
 Vika
 Nro
 kpl

 2024-04-25 11:42:05
 2024-04-25 11:42:05
 1001
 1

kartassa Nro #

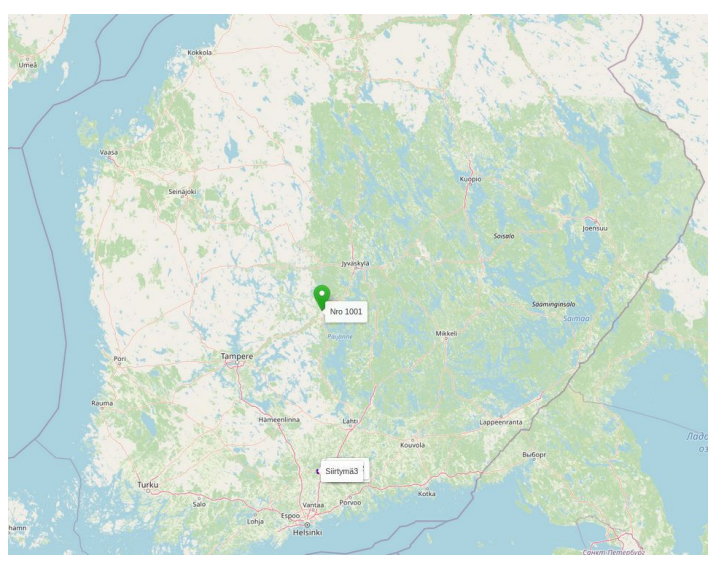